## Segédlet a Stratégiai Adatbázis (STA) kezeléséhez Adatvédelmi és Stratégiai Adatkezelési Iroda <u>strategia@rk.elte.hu</u> 2020.06.10.

1. Kérjük, hogy az első bejelentkezés alkalmával a sta.elte.hu oldalon **ELTE-s Neptun** azonosítójával jelentkezzen be (ehhez előbb kétszer kell rákattintani az "N" ikonra). Ha ennek ellenére nem engedte be a rendszer, kérjük, írjon a <u>strategia@rk.elte.hu</u> email címre.

Javasoljuk, hogy Explorer helyett valamely más böngészőben nyissa meg az adatbázist (pl. Chrome, Firefox).

## 2. Sikeres bejelentkezés esetén:

1. Bejelentkezést követően feltétlenül adja meg alapadatait a Személyes adatok/Alapadatok menüpontban.

2. Az egyes menüpontokhoz tartozó magyarázatokat olvassa el figyelmesen, mert ezek alapján fogja tudni, hogy az adott menüpont esetén mi a teendője.

3. Ahol az STA-ban az "<u>Újat hozzáad</u>" lehetőséget látja, az adott menüpontot értelemszerűen Önnek szükséges adatokkal feltöltenie. Az "Újat hozzáad" gomb legördülő menüje és a menüpont elnevezése alatt található magyarázó szöveg segítséget nyújt az adatok megadásához.

4. Egyes adatokat Ön nem tud felvinni, azok más adatbázisokból származnak. Ezek az alábbiak:

- SAP-ből köztes adatbázison keresztül érkeznek az adatok az alábbi menüpontba automatikusan, naponta: STA/Személyes adatok/Munkaköri adatok;

- Neptun-ból érkeznek az adatok az alábbi menüpontokba, 2020. április közepétől automatikusan és naponta, az STA/Oktatás menüponton belül az alábbi menüpontokba:

Egyetemi oktatás az ELTE-n - Egyénileg tartott kurzusok; Egyetemi oktatás az ELTE-n - Közösen tartott kurzusok; Szakdolgozattal kapcsolatos feladatok; PhD és idegennyelvű kurzusok;

- A publikációs adatokat az MTMT2-ből vesszük át az STA/Publikációk, alkotások fülön belül az MTMT-re vonatkozó 3 menüpontba. Az adatok 2020. április közepétől néhány naponta, automatikusan frissülnek.

Fontos, hogy az STA-ban rögzítse az MTMT azonosítóját a Személyes adatok, alapadatok menüpontban, ellenkező esetben nem fognak tudni

megjelenni az MTMT adatai az STA-ban. Az MTMT esetében lényeges továbbá, hogy <u>önmagát és a publikációit az ELTE-hez rendelje</u>, ebben az MTMT adminisztrátorok tudnak Önnek segíteni. MTMT-vel kapcsolatos információt az alábbi elérési útvonalon talál: https://konyvtar.elte.hu/hu/mtmt

- EPER-ből érkeznek az adatok az STA/Pályázat, konferencia/Pályázatban való részvétel menüpontba, nem automatikusan, hanem havi frissítéssel. Az STA-t kezelő Irodának az EPER-hez nincs közvetlen hozzáférése. Az EPER kapcsolattartók a <u>palyazat@kancellaria.elte.hu</u> címen tudnak segíteni annak érdekében, hogy a valóságnak megfelelő pályázati adatok kerülhessenek át az STA-ba.

<u>Fenti adatait az SAP kivételével az alap-adatbázisban tudja ellenőrizni</u>, és az alapadatbázisban szükséges intézkednie az adatok kijavítása/kiegészítése iránt. Ezt követően tudja kérni Irodánktól a más adatbázisból származó adatai frissítését az STA-ban. Javasolt a doktori.hu-n is ellenőriznie az adatait.

5. <u>Validálás</u>: adatai jóváhagyásával, vagyis a validálással elismeri egyrészt, hogy az Ön által rögzíthető adatok megfelelnek a valóságnak, másrészt azt, hogy az egyéb adatbázisokból származó adatai frissítése, szükség szerinti kiegészítése, módosítása iránt az alap-adatbázisban intézkedett.

Az adatok validálása **az ELTE-n oktatói/kutatói munkakörben foglalkoztatott közalkalmazottainak egy évben kétszer kötelező**: az első szemeszter folyamán november 1-15. között, a második szemeszterben május 1-15. között. A kötelező validálási időszakoktól eltekintve validálásra bármikor sor kerülhet.

A validálást a Személyes adatok, VALIDÁLÁS menüpontban tudja megtenni, az "Adataim validálása" gomb megnyomásával, miután kitöltötte, később miután frissítette/ellenőrizte az adatbázist. Sikeres validálás esetén a rendszer PDF dokumentumot (validálási kimutatást) generál, amit a rendszer VALIDÁLÁS menüpontban tárol, és ami aláíratás nélkül felhasználható (pl. ha pályázatot ad be).

Ajánljuk figyelmébe a **STA-ra vonatkozó 6/2015. (IX. 28.) számú rektori utasítás**t, amelyet az alábbi útvonalon ér el:

https://www.elte.hu/dokumentumok/rektut\_2015#6 https://www.elte.hu/dstore/document/1214/ru\_2015\_06.pdf